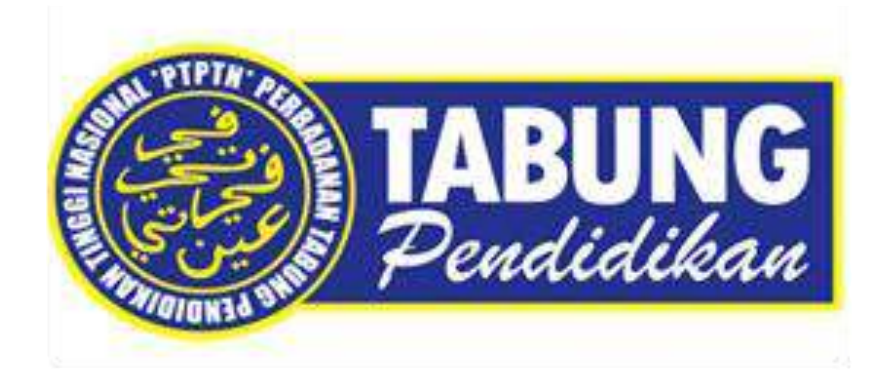

## Manual Pengguna Sistem Permohonan Direct Debit Online

Jabatan Teknologi Maklumat Perbadanan Tabung Pendidikan Tinggi Nasional

| Perkara                       | Muk | ka S | urat |
|-------------------------------|-----|------|------|
| Pinjaman Konvensional (ELMAS) | 4   | -    | 8    |
| Pinjaman Islamik (ELMASi)     | 9   | -    | 13   |
| Simpanan (ESMAS)              | 14  | -    | 17   |
| Simpanan SSPNi Plus           | 18  | -    | 21   |

| Paparan                                                                                                    |                                                                                                    |                                                                                               | Keterangan                      |
|----------------------------------------------------------------------------------------------------|----------------------------------------------------------------------------------------------------|-----------------------------------------------------------------------------------------------|---------------------------------|
| Paparan       Keterangan         Layari Portal Rasmi PTPTN         WWW.Ptptn.gov.my         dan klik ikon BAYARAN         BALIK. Permohonan Direct         Debi hanya boleh         menggunakan pelayar         internet/browser mozilla         firefox sahaja.   |                                                                                                    |                                                                                               |                                 |
| f v a c<br>PERBADANAN TABUNG PENDI<br>UTAMA KORPORAT SIMPANAN V PINJAMAN V BAJARA<br>Bayaran Balik                                                                                                    | Cardine 03-2193 30<br>DIKAN TINGGI NASIONAL<br>CEPERCHIDMATAN Y HUBUNGI Y KERJAYA Y PRO                | 00 © Isnin - Jumaat   9.00 pagi - 5.00 petang<br>Carian<br>XMOSI SOALAN LAZIM                 | Klik Permohonan Direct<br>Debit |
| Semakan Kategori<br>Penstrukturan Semula<br>Pinjaman<br>Semakan penstrukturan semula<br>pinjaman melibatkan dua (2)<br>kategori berikut :<br>i. Penstrukturan semula<br>pinjaman secara automatik; atau<br>ii. Penstrukturan semula<br>pinjaman melalui rundingan. | an Khas<br><u>k Pinjaman</u><br><u>Balik Pinjaman PTPTN</u><br><u>Anak Sarawak</u>                     | Penyata Pinjaman Online<br>Semakan penyata pinjaman<br>ujrah dan konvesional secara<br>online |                                 |
| Permohonan Potongan<br>Gaji<br>Mohon potongan gaji secara<br>online.<br>Portal Majik<br>Portal bagi pe<br>pelepasan cuk<br>dan bayaran b<br>serta simpanar<br>gaji oleh majik                                                                                      | an Online<br>Mohan potongan Direct Debit<br>si kepada majikan<br>si kenjaman<br>secara potongan<br>an. | Semakan JomPAY<br>Semak Biller Code' bayaran balik<br>dan deposit SSPN anda.                  |                                 |

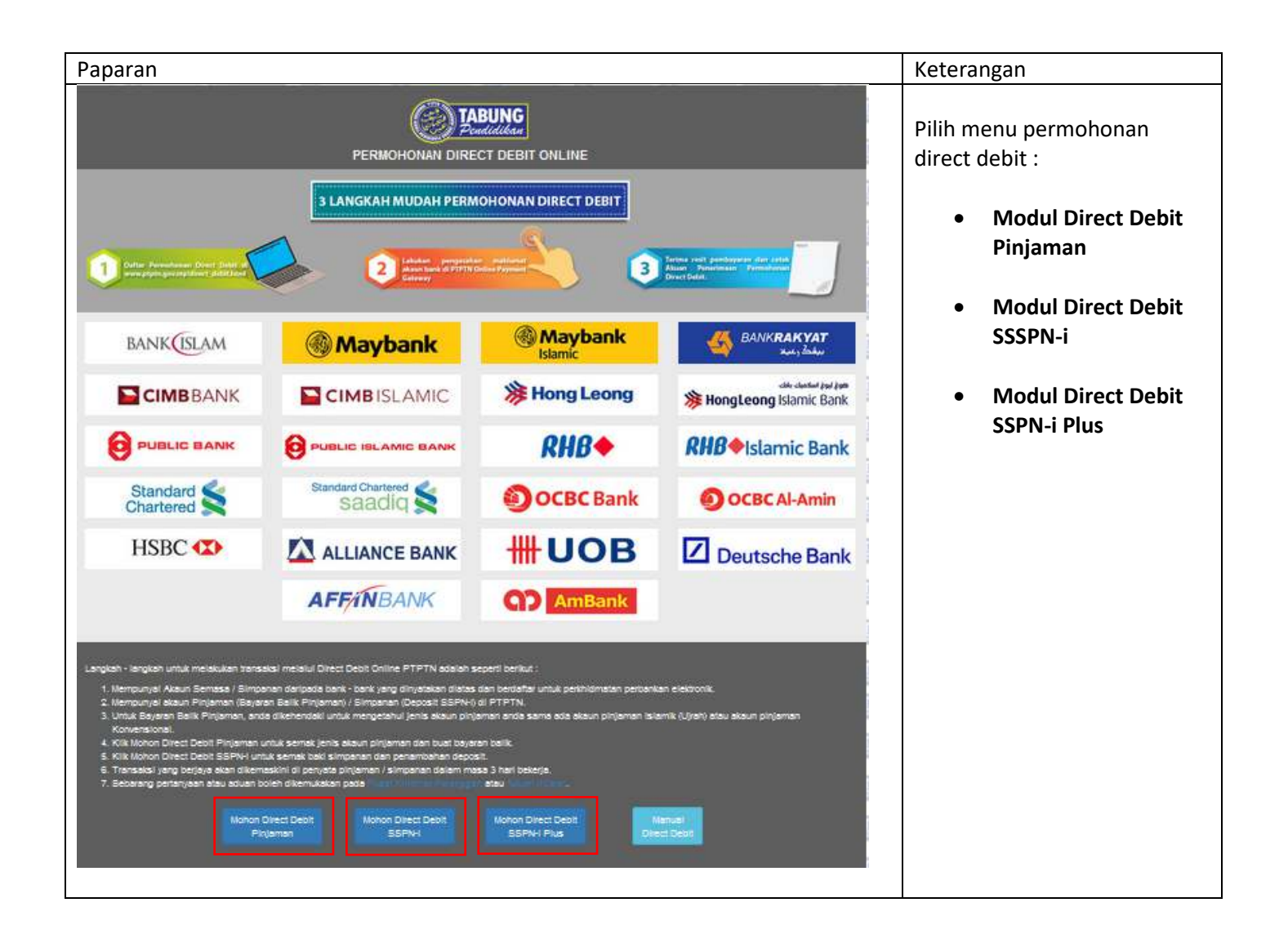

| Paparan                                                                                                    | Keterangan                                                          |
|----------------------------------------------------------------------------------------------------|---------------------------------------------------------------------|
| PERBADANAN TABUNG PENDIDIKAN TINGGI NASIONAL                                                                                                    | Log masuk menggunakan <b>NO</b><br>KP AWAM                          |
| SEMAKAN PENYATA PINJAMAN                                                                                                    |                                                                     |
| Sila masukkan nombor kad pengenalan baru untuk membuat carian.                                                                                                    |                                                                     |
| Financing Educational Solution (e-fes)                                                                                                    | Log masuk menggunakan <b>No</b><br><b>KP</b> dan <b>No Pinjaman</b> |
| e fes                                                                                                    | 03-2193 3000 untuk<br>mendapatkan No Pinjaman                       |
| Carbang Samakan Panyala dan Pambayaran Ballik Pinjaman Sacara Online<br>www.ptptn.gov.my                                                                                                    |                                                                     |
| No KP:<br>Cth:880512019989/T7471/G2121                                                                                                    |                                                                     |
| No Pinjaman:<br>Hantar Batal                                                                                                    |                                                                     |
| MAKLUMAN : Pembayaran bagi e-FES hanya untuk penyata kira-kira Pinjaman<br>Pendidikan Konventional sahaja.                                                                                                    |                                                                     |
| Sila tutup Pop-Up Blocker pada pelayan web anda sebelum membuat pembayaran.<br>Klik di sini untuk mengetahui cara untuk menutup Pop-Up Blocker dan panduan<br>membuat bayaran balik melalui e-FES. Panduan adalah dim format Adobe<br>Acrobat(*.pdf). |                                                                     |
| Sila hubungi HOTLINE PTPTN : 03-2193 3000 atau ajukan kepada Aduan Online untuk<br>mendapatkan nombor pinjaman bagi membolehkan tuan/puan membuat semakan<br>penyata kira-kira secara online.                                                         |                                                                     |

| Paparan                                                                                                    | Keterangan                             |
|----------------------------------------------------------------------------------------------------|----------------------------------------|
| SULIT DAN PERSENDIRIAN PERBADANAN TABUNG PENDIDIKAN TINGGI NASIONAL Tween: (52-153 300 False: (52-153 300 False: (52-153 300 Fa | Klik Pendaftaran untuk<br>Direct Debit |
| Nombor KP:<br>Nama Pelajar:<br>Alamat<br>Tarikh Cetak: 23/04/2017<br>DANA PENDIDIKAN PEMANGKIN PEMBANGUNAN NEGARA<br>INSURANS (RM)<br>1. BAKI AWAL PADA 01/01/2017 : 9.08                                                                                                    |                                        |
| 2. BAYARAN PIN         PELARASAN SETAKAT 04/2017         2.14           3. BAYARAN BALIK PINJAMAN / PELARASAN SETAKAT 04/2017         0.00           4. BAYARAN BALIK PINJAMAN MELALUI FPX         0.00           5. KOS PENTADBIRAN TERKUMPUL TAHUN SEMASA SETAKAT 04/2017         0.00           6. BAKI AKHIR PADA 04/2017         11.22           PINJAMAN 1 - SEPENUH MASA-DIPLOMA KEJURUTERAAN AWAM         (RM)                                                                                                    |                                        |
| Biller Code: 98933           Ref.: 111           Ref2: NONGOR TELEFON ANDA           JomPXY online di Perbankan Internet dan Telefon Mudah Alih dengan akaun semasa, simpanan atau kad kedit           1. BAKJ AWAL PADA 01/01/2017         17,512.50           2. BAYARAN PINJAMAN / PELARASAN SETAKAT 04/2017         0.00           3. BAYARAN BALIK FINJAMAN / PELARASAN SETAKAT 04/2017         0.00           4. BAYARAN BALIK FINJAMAN MELALUI FPX         0.00           5. KOS PENTADBIRAN TERKUMPUL TAHUN SEMASA SETAKAT 04/2017         146.31           6. BAKI AKHIR PADA 04/2017         13,558.81           TUNGGAWAN SELAKAR 04,595.97         ANSURAU BULAN INC:201.60                                                                                                    |                                        |
| BAKI KESELURUHAN PINJAMAN PADA 04/2017 : 13,570.03                                                                                                    |                                        |
| PERMOHONAN DIRECT DEBIT ONLINE                                                                                                    | Klik <b>Permohonan Baru</b>            |
| BIL       JENIS POTONGAN       NAMA PEMBAYAR       REFERENCE ID       STATUS         Tiada Rekod Potongan       KELUAR       KELUAR                                                                                                    |                                        |
| Sekiranya terdapat sebarang pertanyaan, sila hubungi Careline ditalian 03-2193 3000.                                                                                                    |                                        |
|                                                                                                    |                                        |
| Perbadanan Tabung Pendidikan Tinggi Nasional-2017                                                                                                    |                                        |

| Paparan |                                                                                                    | Keterangan                                                 |
|---------|----------------------------------------------------------------------------------------------------|------------------------------------------------------------|
|         | PERMOHONAN DIRECT DEBIT ONLINE                                                                                                    | Klik <b>Mohon</b>                                          |
|         |                                                                                                    |                                                            |
|         |                                                                                                    |                                                            |
|         | 1 PINJAMAN PTPTN Mohon                                                                                                    |                                                            |
|         | KEMBALI                                                                                                    |                                                            |
|         |                                                                                                    |                                                            |
|         | Sekiranya terdapat sebarang pertanyaan, sila hubungi Careline ditalian 03-2193 3000.                                                                                                    |                                                            |
|         | Perhadanan Tabuno Pendidikan Tinogi Nasional-2017                                                                                                    |                                                            |
|         | r ursudanin iskung rumanin in gyrtasinin 2011                                                                                                    |                                                            |
|         |                                                                                                    |                                                            |
|         | PERMOHONAN DIRECT DEBIT ONLINE                                                                                                    | Isi maklumat yang diperlukan<br>seperti :<br>i) No Telefon |
|         | Sila kemaskini maklumat anda dibawah :-                                                                                                    | Bimbit                                                     |
|         | MAKLUMAT PERIBADI                                                                                                    | ii) Emel Peribadi                                          |
|         | No. Kad Pengenalan :<br>Nama :                                                                                                    | (tidak melebihi<br>27 aksara)                              |
|         | No Tel Bimbit :                                                                                                    | iii) Amaun Potongan                                        |
|         |                                                                                                    | Direct Debit                                               |
|         |                                                                                                    |                                                            |
|         | Pinjaman Peringkat Pengajian Ansuran Autaun Potongan Unect                                                                                                    | Tandakan kotak pengesahan                                  |
|         | ISLAMIK SEPENUH MASA 111.80 111.80                                                                                                    | maklumat dan terma & svarat permohonan                     |
|         | KONVENSIONAL     MASA     201.07     201.07       Jumiah Potongan     0.00                                                                                                    | syarac permenenan                                          |
|         | MAKLUMAT PEMBAYARAN                                                                                                    | Klik <b>SIMPAN</b>                                         |
|         | Frekuensi Potongan · BUI ANAN                                                                                                    |                                                            |
|         | Jenis Potongan : PINJAMAN PTPTN                                                                                                    |                                                            |
|         | Reference ID :                                                                                                    |                                                            |
|         | Bayaran/Deposit Pendaftaran* : RM 1.00                                                                                                    |                                                            |
|         | * Bayaan Deposit Pendaftaran adalah RM 1.00 akan dipulangkan samula ke akaun pigiaman/simperan PTPN anda. ** Sekiranya akaun pinjaman adala menpunyai tunggakan, potongan hi anda tidak akan menyelesakan tunggakan sehingga amaun tertunggak diselesakan atau penstrukturan semula pigiama dilakturan. |                                                            |
|         | PENGESAHAN PERMOHONAN                                                                                                    |                                                            |
|         | Saya dengan ini mengesahkan dan mengaku bahawa semua maklumat di atas adalah benar dan lengkap.                                                                                                    |                                                            |
|         | Saya faham akan Terma & Syarat permohonan yang ditetapkan.                                                                                                    |                                                            |
|         | KEMBALI                                                                                                    |                                                            |
|         |                                                                                                    |                                                            |

| aparan                                                                                                    | Keterangan                                                                                                    |
|----------------------------------------------------------------------------------------------------|----------------------------------------------------------------------------------------------------|
| PERMOHONAN DIRECT DEBIT ONLINE                                                                                                    | Semak maklumat yang ada di<br>paparan                                                                                                    |
| MAKLUMAT PERIBADI                                                                                                    |                                                                                                    |
| No. KP : : : : : : : : : : : : : : : : : :                                                                                                    | MAKLUMAT AKAUN BANK                                                                                                    |
| KONVENSIONAL 201.07<br>Jumlah Potongan 201.07                                                                                                    |                                                                                                    |
| MAKLUMAT PEMBAYARAN         Frekvensi Potongan       :         Jenis Potongan       :         Jenis Potongan       :         Reference ID       :         Tarikh Permohonan       :         KEINBALI       PENGESAHAN MAKLUMAT AKAUN BANK                                                                                                    |                                                                                                    |
| Perbadanan Tabung Pendidi                                                                                                    | ikan Tinggi Nasional-2017                                                                                                    |
| TTETIN Online Payment Gateway  Turning  Turning | Klik pada pilinan senarai bark<br>untuk tujuan pembayaran<br>Isikan maklumat emel<br>peribadi<br>Klik pada kotak pengesahan<br>Klik <b>Bayar dengan FPX</b> |
| PERBADANAN TABUNG PENDIDIKAN TINGGI NASIONAL<br>Tingkat Bawah, Menara PTPTN, Blok D,<br>Megan Avenue II, No. 12, Jalan Yap Kwan Seng,<br>60450 Kuala Lumpur                                                                                                    | Teeter: 60-2153 5000<br>Fai: 60-2153 1253<br>Adam : Care physiquery<br>Adam : Care physiquery<br>dilakukan                                                  |
| URUSNIAGA PIPIN PAYMENT GATEWAY: BERJAYA                                                                                                    |                                                                                                    |
| Unternma uampaoa :<br>No. Rujukan<br>Jumlah: RM                                                                                                    | n: X2017.00<br>/ 1.00                                                                                                    |
| Urusniaga                                                                                                    | Amaun (RM)                                                                                                    |
|                                                                                                    |                                                                                                    |
| 1120 KIP P301 ML PIPIN                                                                                                    | 1.00                                                                                                    |

| Paparan                                                                                  |                                                                                                    |                                             | Keterangan                                                 |
|------------------------------------------------------------------------------------------|----------------------------------------------------------------------------------------------------|---------------------------------------------|------------------------------------------------------------|
| PERMOHONAN D                                                                             | IRECT DEBIT ONLINE                                                                                                    | E                                           | Klik <b>CETAK</b> untuk membuat<br>cetakan permohonan yang |
| Bayaran telah berjaya.                                                                   |                                                                                                    |                                             | telah berjaya                                              |
| MAKLUMAT PERIBADI                                                                        |                                                                                                    |                                             |                                                            |
| No, KP<br>Nama<br>No Tel Bimbit<br>Emel Peribadi                                         | 800 (1000)<br>2010 (2010)<br>2010 (2010)<br>2010 (2 |                                             |                                                            |
| MAKLUMAT PINJAMAN                                                                        |                                                                                                    |                                             |                                                            |
| Pinjaman No Pinjaman                                                                     | Peringkat Pengajian Amaun                                                                                                    | Bulanan                                     |                                                            |
| KONVENSIONAL<br>Jumlah Potongan                                                          | 20                                                                                                    | 11.07                                       |                                                            |
| MAKLUMAT PEMBAYARAN                                                                      |                                                                                                    |                                             |                                                            |
| Frekuensi Potongan :<br>Jenis Potongan :<br>Reference ID :<br>Tarikh Permohonan :<br>KEM | BULANAN<br>PINJAMAN PTPTN<br>2017-04-23 11:58:25<br>ALI                                                                                                    |                                             |                                                            |
| Sekiranya terdapat sebarang pertanya                                                     | an, sila hubungi <i>Careline</i> ditalian 03-2193 3000                                                                                                    | ).                                          |                                                            |
|                                                                                          | Perbada                                                                                                    | anan Tabung Pendidikan Tinggi Nasional-2017 |                                                            |

|                                                                     |                                                                          | 1                                                                                                    |
|---------------------------------------------------------------------|--------------------------------------------------------------------------|----------------------------------------------------------------------------------------------------|
| Paparan                                                             |                                                                          | Keterangan                                                                                                    |
| TABUNG<br>Pendidikan                                                | PERBADANAN TABUNG PENDIDIKAN TINGGI NASIONAL<br>Semakan penyata pinjaman | Log masuk menggunakan <b>NO</b><br>KP AWAM                                                                                                    |
|                                                                     | Sila masukkan nombor kad pengenalan baru untuk membuat carian.           |                                                                                                    |
| No. Kad Pengenalan<br>Kata Laluan                                   | PERMOHONAN PINJAMAN /<br>SEMAKAN PENYATA                                 | Log masuk menggunakan <b>No</b><br><b>Kad Pengenalan</b> dan <b>Kata</b><br><b>Laluan</b> . Sekiranya terlupa<br>kata laluan, sila klik Terlupa<br>Kata Laluan? dan masukkan<br>no Kad Pengenalan |
|                                                                     |                                                                          | KIIK LOG MASOK                                                                                                    |
| L                                                                   | OG MASUK PERMOHONAN KALI PERTAMA                                         |                                                                                                    |
| Terlupa Kata Laluan?<br>Hubungi Talian Careline PTPTN 03-2193 3000. |                                                                          |                                                                                                    |
| PERBADANAN TAB                                                      | UNG PENDIDIKAN TINGGI NASIONAL                                           | Pada ruangan MENU, klik<br>ikon <b>PENYATA BAKI</b>                                                                                                    |
| MENU                                                                | SENARAI PENDAFTARAN                                                      |                                                                                                    |
| DAFTAR PERMOHONAN BARU DENGAN<br>SIJIL AKPK                         | ld Tarikh Daftar Status Sumber Kod Institusi Kursus Peringkat Pengajian  |                                                                                                    |
| TUKAR KATA LALUAN DAN ALAMAT EMEL                                   |                                                                          |                                                                                                    |
| UE)<br>Penyata baki terperinci                                      |                                                                          |                                                                                                    |

| 'aparan                                                                                                    |                                                                                                    | Keterangan                             |
|----------------------------------------------------------------------------------------------------|----------------------------------------------------------------------------------------------------|----------------------------------------|
| SULIT DAN PERSENDIRIAN<br>PERBADANAN TABUNG PENDIDIKAN TINGGI NASIONAL<br>Tingkat Bawah, Menara PTPTN, Blok D,<br>Megan Avenue II, No. 12, Jalan Yap Kwan Seng,<br>50450 Kuala Lumpur                                                                                                    | Telefon: (0-2193 3000<br>Para: (0-2193 303<br>Aduan : Icare potri goviny                                                                                                    | Klik Pendaftaran untuk<br>Direct Debit |
| Hombor KP-<br>Nama Pelajar:<br>Alamat<br>Tarikh Cetak: 23/04/2017                                                                                                    |                                                                                                    |                                        |
| DANA PENDIDIKAN PEMAI                                                                                                    | NGKIN PEMBANGUNAN NEGARA                                                                                                    |                                        |
| INSURANS  9. BAKI AWAL PADA 01/01/2017 9. BAYARAN PINUAWAY, PELARASAN SETAKAT 04/2017 9. BAYARAN BALIK PINUAWAN PELARASAN SETAKAT 04/2017 9. BAYARAN BALIK PINUAWAN MELALUI FPX 9. GOS PENTADBIRAN TERKUMPUL TAHUN SEMASA SETAKAT 04/2017 9. BAKI AKHIR PADA 04/2017 9. BAKI AKHIR PADA 04/2017 9. BAKI AKHIR PADA 04/2017 9. BAKI AWAL PADA 01/01/2017 9. BAKI AWAL PADA 01/01/2017 9. BAKI AWAL PADA 04/2017 9. BAKI AWAL PADA 04/2017 9. BAKI BALK PINUAWAN PADA 04/2017 9. BAKI AKAN BALK PINUAWAN PADA 04/2017 9. BAKI AKAN BALK PINUAWAN PADA 04/2017 9. BAKI AKAN BALK PINUAWAN PADA 04/2017 9. BAKI AKAN BALK PINUAWAN PADA 04/2017 9. BAKI AKAN BALKAN BULAKAN BULAKI PINI BUKAN BULAKI PINI BUKAN PINI BU | (RM)<br>9.08<br>2.14<br>0.00<br>0.00<br>11.22<br>(RM)<br>atiau kad tredit<br>17.512.50<br>0.00<br>(4.100.00)<br>0.00<br>146.31<br>13.558.81<br>13.558.81                                                                                                    |                                        |
| BAKI KESELURUHAN PINJAMAN PADA 04/2017 :                                                                                                    | 13,570.03                                                                                                    |                                        |
| Buodo<br>Pendaftaran untuk Direct Debit                                                                                                    |                                                                                                    |                                        |
| PERMOHONAN D                                                                                                    | IRECT DEBIT ONLINE                                                                                                    | Klik Permohonan Baru                   |
| SENARAI POTONGAN DIRECT DEBIT<br>BIL JENIS POTONGAN NAMA PEMBAYAI<br>Tiada Rekod Potongan                                                                                                    | Permohonan Baru       R     REFERENCE ID     STATUS       KELUAR     VIIII VIIIII VIIII VIIII VIIII VIIII VIIII VIIII VIIII VIIII VIIII VIIII VIIII VIIII VIIII VIIII VIIII VIIII VIIII VIIII VIIII VIIII VIIII VIIII VIIII VIIII VIIII VIIII VIIII VIIII VIIII VIIII VIIII VIIII VIIII VIIII VIIII VIIII VIIII VIIII VIIII VIIII VIIII VIIII VIIII VIIII VIIII VIIIII VIIII VIIII VIIII VIIII VIIII VIIIII VIIII VIIIII VIIII VIIIII VIIIII VIIII VIIII VIIIIII |                                        |
| Sekiranya terdapat sebarang pertanyar                                                                                                    | an, sila hubungi Careline ditalian 03-2193 3000.                                                                                                    |                                        |
|                                                                                                    |                                                                                                    |                                        |
|                                                                                                    | Perbadanan Tabung Pendidikan Tinggi Nasional-2017                                                                                                    |                                        |

| Paparan                                                                                                    | Keterangan                                                                                |
|----------------------------------------------------------------------------------------------------|-------------------------------------------------------------------------------------------|
| PERMOHONAN DIRECT DEBIT ONLINE                                                                                                    | Klik <b>Mohon</b>                                                                         |
| SENARAI AKAUN LAYAK POTONGAN DIRECT DEBIT                                                                                                    |                                                                                           |
| Perbadanan Tabung Pendidikan Tinggi Nasional-2017                                                                                                    |                                                                                           |
| PERMOHONAN DIRECT DEBIT ONLINE                                                                                                    | Isi maklumat yang diperlukan<br>seperti :<br>i) No Telefon<br>Bimbit                      |
| MAKLUMAT PERIBADI         No. Kad Pengenalan       :         Nama       :         Nama       :         Der Bimbit       :         Emel Peribadi       :                                                                                                    | ii) Emel Peribadi<br>(tidak melebihi<br>27 aksara)<br>iii) Amaun Potongan<br>Direct Debit |
| MAKLUMAT PINJAMAN         Pinjaman       No<br>Pinjaman       Peringkat Pengajian       Ansuran<br>Bulanan(RM)       Amaun Potongan Direct<br>Debit(RM)**         ISLAMIK       IJAZAH PERTAMA<br>SEPENUH MASA       111.80       111.80         KONVENSIONAL       DIPLOMA SEPENUH<br>MASA       201.07       201.07                                                                                                    | (RM)**<br>Tandakan kotak pengesahan<br>maklumat dan terma &<br>syarat permohonan          |
| Jumlah Potongan 0.00 MAKLUMAT PEMBAYARAN                                                                                                    | Klik <b>SIMPAN</b>                                                                        |
| Frekuensi Potongan       :       BULANAN         Jenis Potongan       :       PINJAMAN PTPTN         Reference ID       :       Bayaran/Deposit Pendaftaran adulah FM 1.00 akan dipulangkan semula ke akaun pnjaman/simpanan PTPTN ands.         *** Sekongan sakan pnjaman anda mempunyai lunggakan, potongan ini anda tidak akan menyelesakan tunggakan sehingga amaun tertunggak diselesakan atau penstrukturan semula pinjaman diskukan.         PENGESAHAN PERMOHONAN         Saya faham akan Terma & Syarat permohonan yang ditetapkan.         KEMBALI       SIMPAN |                                                                                           |

| Paparan                                                                                                    | Keterangan                                                                                                    |
|----------------------------------------------------------------------------------------------------|----------------------------------------------------------------------------------------------------|
| PERMOHONAN DIRECT DEBIT ONLINE                                                                                                    | Semak maklumat yang ada di<br>paparan.                                                                                                    |
| MAKLUMAT PERIBADI         No. KP       :         Nama       :         No Tel Birnbit.       :         Emel Peribadi       :                                                                                                    | Klik pada <b>PENGESAHAN</b><br>MAKLUMAT AKAUN BANK                                                                                                    |
| MAKLUMAT PINJAMAN     No Pinjaman     Peringkat Pengajian     Amaun Bulanan       KONVENSIONAL     201.07       Jumiah Potongan     201.07                                                                                                    |                                                                                                    |
| KAKLUMAT PEMBAYARAN         Frekuensi Potongan       ::         Jenis Potongan       ::         Reference ID       ::         Tarikh Permohonan       ::         KEMBAL       PENGESAHAN MAKLUMAT AKAUN BANK                                                                                                    |                                                                                                    |
| Sekiranya terdapat sebarang pertanyaan, sila hubungi Careline ditalian 03-2193 3000.<br>Perbadanan Tabung Pendidikan Tinggi Nasional-2017                                                                                                    |                                                                                                    |
| PUTCH Online Payment Gateway<br>Unump<br>1 1 2 1<br>2 10<br>In the control of the stateway unduk direct debt melaid akaup pertankan internet and<br>In the control of the stateway unduk direct debt melaid akaup pertankan internet and<br>In the control of the stateway unduk direct debt melaid akaup pertankan internet and<br>In the control of the stateway unduk direct debt melaid akaup pertankan internet and<br>In the control of the stateway unduk direct debt melaid akaup pertankan internet and<br>In the control of the stateway unduk direct debt melaid akaup pertankan internet and<br>In the control of the stateway unduk direct debt melaid akaup pertankan internet and<br>In the stateway unduk direct debt melaid akaup pertankan internet and<br>In the stateway unduk direct debt melaid ak | Klik pada pilihan senarai bank<br>untuk tujuan pembayaran<br>Isikan maklumat emel<br>peribadi<br>Klik pada kotak pengesahan<br>Klik <b>Bayar dengan FPX</b> |
| PERBADANAN TABUNG PENDIDIKAN TINGGI NASIONAL Telefon - (83-2150 0000<br>Fals - (83-2150 1050)<br>Migran Avenue II, No. 12, Jalan Yap Kwan Seng,<br>50450 Kuala Lumpur<br>URUSNIAGA PTPTN PAYMENT GATEWAY: BERJAYA                                                                                                    | Paparan Resit setelah<br>pembayaran FPX berjaya<br>dilakukan                                                                                                |
| Diterima Daripada : Tarikh:<br>No. Rujukan: X201700<br>Jumiah: RM 1.00                                                                                                    |                                                                                                    |
| Urusniaga         Amaun (RM)           1128 KTP PJM ML PTPTN         1.00           IFOR POSITIVE TEST] 15733223 00.1704181247250037                                                                                                    |                                                                                                    |

| Paparan                                                                                                    | Keterangan                                                  |
|----------------------------------------------------------------------------------------------------|-------------------------------------------------------------|
| PERMOHONAN DIRECT D                                                                                                    | BIT ONLINE Klik CETAK untuk membuat cetakan permohonan yang |
| Bayaran telah berjaya.                                                                                                    | telah berjaya                                               |
| MAKLUMAT PERIBADI                                                                                                    |                                                             |
| No. KP                                                                                                    |                                                             |
| MAKLUMAT PINJAMAN                                                                                                    |                                                             |
| Pinjaman         No Pinjaman         Peringkat Peringkat Peringka | ajian Amaun Bulanan<br>201.07<br>201.07                     |
| MAKLUMAT PEMBAYARAN                                                                                                    |                                                             |
| Frekuensi Potongan       :       BULANAN         Jenis Potongan       :       PINJAMAN PTPTI         Reference ID       :       :         Tarikh Permohonan       :       2017-04-23 11:50         KEMBALI       CETAK                                                                                                    | 5                                                           |
| Sekiranya terdapat sebarang pertanyaan, sila hubungi Ca                                                                                                    | ine ditalian 03-2193 3000.                                  |
|                                                                                                    | Perbadanan Tabung Pendidikan Tinggi Nasional-2017           |

SIMPANAN SSPN-i :

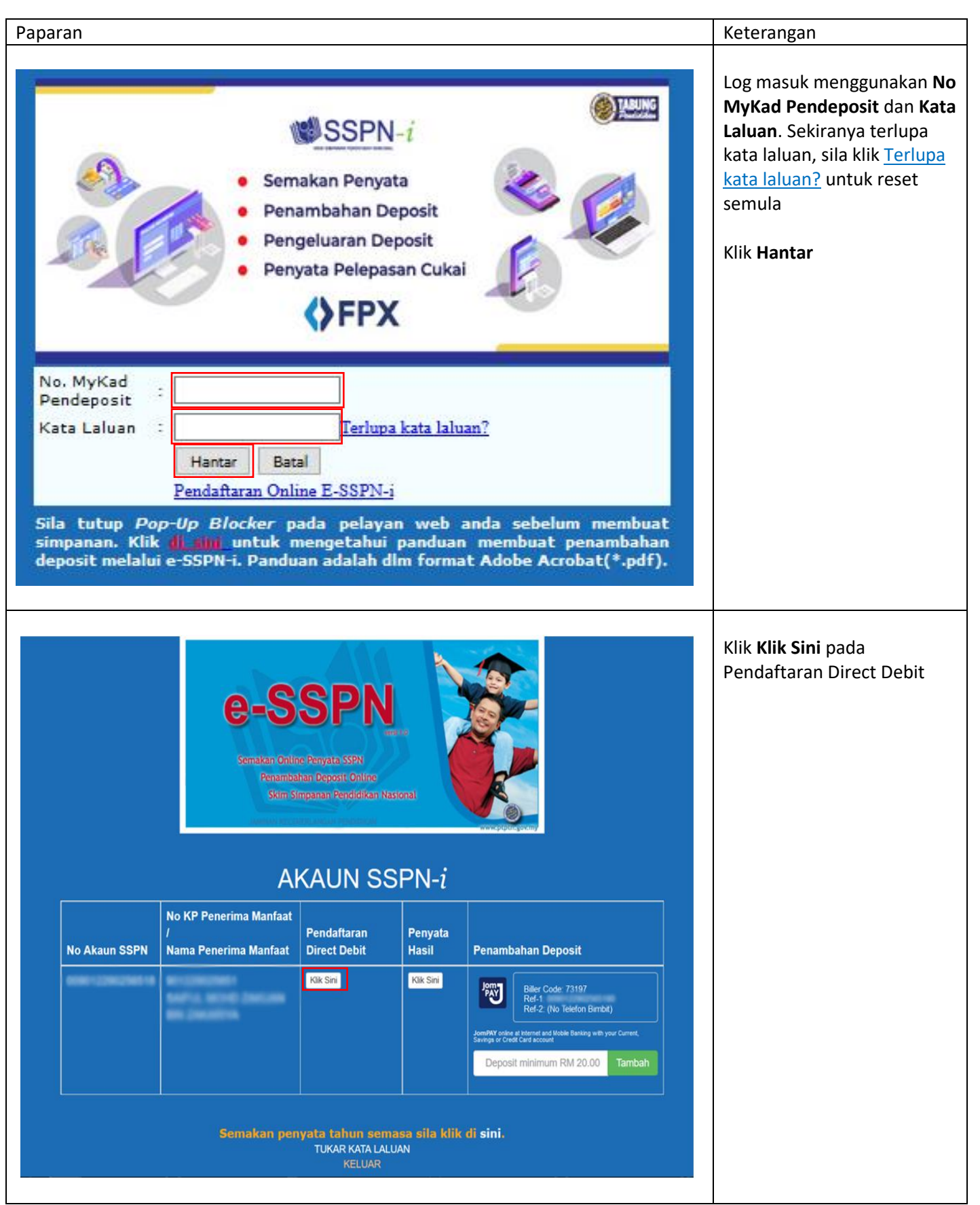

| Paparan                                                                                                    | Keterangan                  |
|----------------------------------------------------------------------------------------------------|-----------------------------|
| PERMOHONAN DIRECT DEBIT ONLINE                                                                                                    | Klik <b>Permohonan Baru</b> |
| SENARAI POTONGAN DIRECT DEBIT Permohonan Baru                                                                                             |                             |
| BIL JENIS POTONGAN NAMA PEMBAYAR REFERENCE ID STATUS                                                                                      |                             |
| Tiada Rekod Potongan KELUAR                                                                                                    |                             |
| Sekiranya terdapat sebarang pertanyaan, sila hubungi Careline ditalian 03-2193 3000.<br>Perbadanan Tabung Pendidikan Tinggi Nasional-2017 |                             |
| PERMOHONAN DIRECT DEBIT ONLINE                                                                                                    | Klik <b>Mohon</b>           |
| SENARAI AKAUN LAYAK POTONGAN DIRECT DEBIT                                                                                                 |                             |
| BIL NO KP NAMA JENIS POTONGAN REFERENCE ID                                                                                                |                             |
| 1 SIMPANAN SSPNI Mohon                                                                                                    |                             |
| KEMBALI                                                                                                    |                             |
| Sekiranya terdapat sebarang pertanyaan, sila hubungi Careline ditalian 03-2193 3000.                                                      |                             |
| Perbadanan Tabung Pendidikan Tinggi Nasional-2017                                                                                         |                             |
|                                                                                                    |                             |

| aran                                                                                                    |                                                                                                    | Keterangan                                                                                                    |
|----------------------------------------------------------------------------------------------------|----------------------------------------------------------------------------------------------------|----------------------------------------------------------------------------------------------------|
| PERMOR                                                                                                    | IONAN DIRECT DEBIT ONLINE                                                                                    | Isi maklumat yang<br>diperlukan seperti :                                                                      |
| MAKLUMAT PERIBADI<br>No. Kad Pengenalan<br>Nama<br>Na Tal Bimah                                                                                                    |                                                                                                    | ii) Bimbit<br>Emel Peribadi<br>(tidak melebih                                                                  |
| Emel Peribadi MAKLUMAT SIMPANAN No Akaun SSPNi Nama Penerima Manfaat No KP Penerima Manfaat Amaun Potongan MAKLUMAT PEMBAYARAN Frekuensi Potongan Jenis Potongan Reference ID Bayaran/Deposit Pendaftaran* Acta: * Bayaran/Deposit Pendaftaran* Acta: * Bayaran/Deposit Pendaftaran* * Bayaran/Deposit Pendaftaran* * Bayaran/Deposit Pendaftaran* * Bayaran/Deposit Pendaftaran* * Bayaran/Deposit Pendaftaran* * Bayaran/Deposit Pendaftaran* * Bayaran/Deposit Pendaftaran* * Bayaran/Deposit Pendaftaran* * Bayaran/Deposit Pendaftaran* * Bayaran/Deposit Pendaftaran* * Bayaran/ |                                                                                                    | iii) Amaun<br>Potongan<br>Tandakan kotak pengesaha<br>maklumat dan terma &<br>syarat permohonan<br>Klik SIMPAN |
| Settiranya terdapat<br>PERMOH                                                                                                    | sebarang pertanyaan, sila hubungi Careline ditalian 03-2193 3000.                                            | Semak maklumat yang ada<br>di paparan                                                                          |
| MAKLUMAT PERIBADI<br>No. KP<br>Nama<br>No Tel Bimbit<br>Ernel Peribadi                                                                                                    |                                                                                                    | Klik pada PENGESAHAN<br>MAKLUMAT AKAUN BANI                                                                    |
| MAKLUMAT AKAUN SSPNI<br>No Akaun SSPNi<br>Nama Pendeposit<br>No KP Pendeposit<br>Nama Penerima Manfaat<br>No KP Penerima Manfaat<br>Amaun Potongan                                                                                                    | RM 50.00                                                                                                    |                                                                                                    |
| MAKLUMAT PEMBAYARAN<br>Frekuensi Potongan<br>Jenis Potongan<br>Reference ID<br>Tarikh Permohonan<br>KEI                                                                                                    | : BULANAN<br>: SIMPANAN SSPNI<br>:<br>:<br>IBALI PENGESAHAN MAKLUMAT AKAUN BANK                              |                                                                                                    |
| Sekiranya terdapat                                                                                                    | sebarang pertanyaan, sila hubungi <i>Careline</i> ditalian 03-2193 3000.<br>Perbadanan Tabung Pendidikan Tin | ıggi Nasional-                                                                                                 |

| Paparan                                                                                                    | Keterangan                                     |
|----------------------------------------------------------------------------------------------------|------------------------------------------------|
|                                                                                                    | 0                                              |
| PTPTN Online Payment Gateway                                                                                                    | Klik pada pilihan senarai<br>bank untuk tujuan |
| 1026 100                                                                                                    | pembayaran                                     |
| Juntan 100                                                                                                    |                                                |
|                                                                                                    | lsikan maklumat emel                           |
| Plan Bunk Deest Opent 🔇 FPX                                                                                                    | poribadi                                       |
| Pilih salah satu bank di bawah untuk direct debit melalui akaun perbankan internet anda                                                                                                    | peribadi                                       |
| PRIDatik -                                                                                                    |                                                |
| Enter E-Mail address here to receive transaction status (Anotony)                                                                                                    | Klik pada kotak pengesahan                     |
|                                                                                                    |                                                |
| a spree with the Terms and Conditions                                                                                                    | Klik Bayar dengan FPX                          |
| Possed datable your public For more information, pressed database     Possed datable your public For more information, pressed databased here     or no nore information, pressed additional additional management of the set information pressed databased     or disord on broakers' back budlow, refresh or close this page. | , 0                                            |
| faily and an an an an an an an an an an an an an                                                                                                    |                                                |
|                                                                                                    |                                                |
|                                                                                                    |                                                |
|                                                                                                    |                                                |
| PERBADANAN TABUNG PENDIDIKAN TINGGI NASIONAL Teetra 00,2193 3000<br>Tanti Marka Dengan Perdak Manara DTDTN, Bick D. Fana 00,2193 3000<br>Fana 00,2193 3000                                                                                                    | Paparan Resit setelah                          |
| Advan - same path por my                                                                                                    | pembayaran FPX beriaya                         |
| URUSNIAGA PTRTN PAYMENT CATEWAY BER IAYA                                                                                                    | dilakukan                                      |
|                                                                                                    | ullakukali                                     |
| Diterima Daripada ; Tarikh No. Ruukani 220170000004430                                                                                                    |                                                |
| Jumiah: RM 1.00                                                                                                    |                                                |
| CONTRACTOR OF THE OF                                                                                                    |                                                |
| 4805.57%                                                                                                    |                                                |
| Urusniaga Amaun (RM)                                                                                                    |                                                |
| 1026 SIMPANAN MELALUI FPX 1.00                                                                                                    |                                                |
| FOR POBITIVE TEST] 15733223.00-1704181345280066                                                                                                    |                                                |
|                                                                                                    |                                                |
|                                                                                                    |                                                |
|                                                                                                    |                                                |
| PERMOHONAN DIRECT DEBIT ONLINE                                                                                                    | Klik <b>CETAK</b> untuk membuat                |
|                                                                                                    | cetakan permohonan yang                        |
| Bayaran telah berjaya.                                                                                                    | telah berjaya                                  |
|                                                                                                    | 2.1                                            |
| MAKLUMAT PERIBADI                                                                                                    |                                                |
| No.KP : Inclusion                                                                                                    |                                                |
| Nama :                                                                                                    |                                                |
| No fel Bimbit                                                                                                    |                                                |
| MAKI I IMAT AKAI IN SSDNI                                                                                                    |                                                |
|                                                                                                    |                                                |
| No Akaun SSPNi :                                                                                                    |                                                |
| No KP Pendeposit :                                                                                                    |                                                |
| Nama Penerima Manfaat                                                                                                    |                                                |
| No KP Penerima Mantaat<br>Amaun Potongan : RM 50.00                                                                                                    |                                                |
|                                                                                                    |                                                |
|                                                                                                    |                                                |
| Frekuensi Potongan : BULANAN<br>Jenis Potongan : SIMPANAN SSPNI                                                                                                    |                                                |
| Reference ID :                                                                                                    |                                                |
| Tarikh Permohonan :                                                                                                    |                                                |
| KEMBALI CETAK                                                                                                    |                                                |
|                                                                                                    |                                                |
| Sekiranya terdapat sebarang pertanyaan, sila hubungi Careline ditalian 03-2193 3000.                                                                                                    |                                                |
| Perbadanan Tabung Pendidikan Tinggi Nasional-2017                                                                                                    |                                                |
|                                                                                                    |                                                |

| Is the set of the set of             | aparan                                                                                                    | Keterangan                                                                                                    |  |
|----------------------------------------------------------------------------------------------------|----------------------------------------------------------------------------------------------------|----------------------------------------------------------------------------------------------------|--|
| <form></form>                                                                                                    | SEMAKAN PENYATA SIMPANAN                                                                                                    | Log masuk menggunakan <b>No</b><br><b>Mykad Pendeposit</b> dan <b>Kata</b><br><b>Laluan</b> . Sekiranya terlupa<br>kata laluan, sila klik <b>Lupa</b><br><b>Kata Laluan</b> dan masukkan<br>No Kad<br>Pengenalan dan Emel |  |
|                                                                                                    | No Mykad Pendenosit                                                                                                    | Klik <b>Log Masuk</b>                                                                                                    |  |
|                                                                                                    | A 100 000 000 0000                                                                                                    |                                                                                                    |  |
|                                                                                                    | Log Masuk                                                                                                    |                                                                                                    |  |
| <text></text>                                                                                                    | Daftar Pengguna Baru Lupa Kata Laluan                                                                                                    |                                                                                                    |  |
| Kikk pada Permohonan<br>potenti in the serie of the serie of | ** Untuk paparan terbaik , sila gunakan Google Chrome                                                                                                    |                                                                                                    |  |
|                                                                                                    | SELAMAT DATANG.<br>NO MYRAD PENDEPOSIT<br>PENDALALASE SEMAKAN PENYATA SIMPANAN SISPN-2 ***                                                                                                    | Klik pada <b>Permohonan</b><br><b>Potongan Direct Debit</b>                                                                                                    |  |
| INARCLUMAT AKAUN         IN A MANDAMYKOD       NA AKAUN       PARE       PERERINA MANSAAT       NO. MYKAD/MYKOD       NA AKAUN       PARE       PERERINA MANSAAT       NO. MYKAD/MYKOD       NA AKAUN       PARE       PERERINA MANSAAT       NO. MYKAD/MYKOD       NA AKAUN       PARE       PERERINA MANSAAT       NO. MYKAD/MYKOD       NA AKAUN       PARE       PERERINA MANSAAT       NO. MYKAD/MYKOD       NA AKAUN       PERERINA MANSAAT       NO. MYKAD/MYKOD       NA AKAUN       PERERINA MANSAAT       NO. MYKAD/MYKOD       NA AKAUN       PERERINA MANSAAT       NO. MYKAD/MYKOD       NA AKAUN       PERERINA MANSAAT       NO. MYKAD/MYKOD       NA AKAUN       PERERINA MANSAAT       NO. MYKAD/MYKOD       NO. MYKAD/MYKOD       NO. MYKAD/MYKOD       NO. MYKAD/MYKOD       NO. MYKAD/MYKOD       NO. MYKAD/MYKOD       NO. MYKAD/MYKOD       NO. MYKAD/MYKOD       NO. MYKAD/MYKOD       NO. MYKAD/MYKOD       NO. MYKAD/MYKOD       NO. MYKAD/MYKAD       NO. MYKAD/MYKOD <th col<="" td=""><td>MAKLUMAT PENDEPOSIT<br/>NAMA PENDEPOSIT NO, MYKAD TABUH LAHIR ALAMAT LAIN Komadain tay Alawa Bark</td><td></td></th>                                                                                                    | <td>MAKLUMAT PENDEPOSIT<br/>NAMA PENDEPOSIT NO, MYKAD TABUH LAHIR ALAMAT LAIN Komadain tay Alawa Bark</td> <td></td>                                                                                                    | MAKLUMAT PENDEPOSIT<br>NAMA PENDEPOSIT NO, MYKAD TABUH LAHIR ALAMAT LAIN Komadain tay Alawa Bark                                                                                                    |  |
| BIL       PENERIMA MANHAAT       NO. MYKAD/MYKID       NO. AKAUN       PAKEJ       PENERIMU TAKAPUL       DOKUMEN PENNADUNGAN       PENYATA HASIL       BAUCAR CANGGIH       LAIN - LAIN         1                                                                                                    | MAKLUMAT AKAUN                                                                                                    |                                                                                                    |  |
| Helicipia Terryellhara 6.2012/2011 Perkalarana Tabuagi Pendidikan Tinggi Nasional (P117IN)                                                                                                    | Bit         PENERIMA MAMPART         NO. MYKAD/WYKID         NO. AKAUM         PAKES         PENERIMA I SALARU         DOKUMEN PENIATA PENIATA PENIATA HASIL BAUCAR CANGGR         LAN-LAIN           1         1         1         1         1         1         1         1         1         1         1         1         1         1         1         1         1         1         1         1         1         1         1         1         1         1         1         1         1         1         1         1         1         1         1         1         1         1         1         1         1         1         1         1         1         1         1         1         1         1         1         1         1         1         1         1         1         1         1         1         1         1         1         1         1         1         1         1         1         1         1         1         1         1         1         1         1         1         1         1         1         1         1         1         1         1         1         1         1         1         1         1 |                                                                                                    |  |
|                                                                                                    | Hakcipis Impelihars 6 2019 2021 Petrakaran Takang Pendidikan Tanggi Nasional (PTP7N)                                                                                                    |                                                                                                    |  |
|                                                                                                    |                                                                                                    |                                                                                                    |  |
|                                                                                                    |                                                                                                    |                                                                                                    |  |

| Paparan                                                                                                    | Keterangan                                                                                                    |
|----------------------------------------------------------------------------------------------------|----------------------------------------------------------------------------------------------------|
| SILA ISIKAN NOMBOR KAD PENGENALAN PENDEPOSIT*                                                                                                    | Masukkan <b>NO KP</b><br><b>PENDEPOSIT</b> dan klik<br><b>SEMAK</b>                                                                                                    |
| PERMOHONAN DIRECT DEBIT SSPN-i Ofus     1      Extended accume devices devices devi | Pilih akaun yang hendak<br>dibuat bayaran dan klik<br><b>SETERUSNYA</b>                                                                                                    |
| PERMONON DIRECT DEBIT SEND: q/db         1       Q         1       Q         1       D         1       D <t< th=""><th>lsi maklumat yang<br/>diperlukan seperti:<br/>i) Emel Peribadi<br/>(tidak melebihi<br/>27 aksara)<br/>ii) No Telefon<br/>Bimbit<br/>Tandakan kotak pengesahan<br/>maklumat dan terma &amp;<br/>syarat<br/>permohonan<br/>Klik SETERUSNYA</th></t<>                                                                                                    | lsi maklumat yang<br>diperlukan seperti:<br>i) Emel Peribadi<br>(tidak melebihi<br>27 aksara)<br>ii) No Telefon<br>Bimbit<br>Tandakan kotak pengesahan<br>maklumat dan terma &<br>syarat<br>permohonan<br>Klik SETERUSNYA |

| Paparan |                                                                                              |                                                                                                    |                                |   | Keterangan                                                                         |
|---------|----------------------------------------------------------------------------------------------|----------------------------------------------------------------------------------------------------|--------------------------------|---|------------------------------------------------------------------------------------|
|         | PERMOHONAN DIREC                                                                             | T DEBIT SSPN-i Plus                                                                                                    |                                |   | Semak maklumat yang ada<br>di paparan.                                             |
|         | (1)                                                                                          | 2                                                                                                    | 3                              | - | - F-F-                                                                             |
|         |                                                                                              | 0                                                                                                    |                                |   |                                                                                    |
|         | PILIH MAKLUMAT AKAUN                                                                         | KEMASKINI MAKLUMAT DEPOSIT S                                                                                                    | EMAK DAN BAYAR                 |   | Klik PENGESAHAN                                                                    |
|         | PROSES PEMBAYARAN PENAME                                                                     | AHAN DEPOSIT                                                                                                    |                                |   |                                                                                    |
|         | NO AKAUN SSPN-i Plus                                                                         |                                                                                                    |                                |   |                                                                                    |
|         | NAMA ANDA (PENDEPOSIT)                                                                       |                                                                                                    |                                |   |                                                                                    |
|         | NO KP ANDA (PENDEPOSIT)                                                                      |                                                                                                    |                                |   |                                                                                    |
|         | NAMA ANAK (PENERIMA MANFAAT)                                                                 |                                                                                                    |                                |   |                                                                                    |
|         | NO KP ANAK (PENERIMA MANFAAT)                                                                |                                                                                                    |                                |   |                                                                                    |
|         | E-MEL                                                                                        |                                                                                                    |                                |   |                                                                                    |
|         | NO TELEFON                                                                                   |                                                                                                    |                                |   |                                                                                    |
|         | MAKI UNAT DOTONGAN CODI                                                                      |                                                                                                    |                                |   |                                                                                    |
|         | MAKLUMAI POTONGAN SSPNIT                                                                     | lus                                                                                                    |                                |   |                                                                                    |
|         | PAKEJ                                                                                        | DELIMA                                                                                                    |                                | - |                                                                                    |
|         | AMAUN PAKEJ                                                                                  | RM 50.00                                                                                                    |                                | - |                                                                                    |
|         | PECAHAN BAYARAN                                                                              | 01440.00                                                                                                    |                                | - |                                                                                    |
|         | SIMPANAN SSPN-I PIUS                                                                         | RM 40.00                                                                                                    |                                | - |                                                                                    |
|         | AMALIN DOTONG AN DIRECT DERIT                                                                | PM 50.00                                                                                                    |                                | - |                                                                                    |
|         |                                                                                              | 1141 00.000                                                                                                    |                                |   |                                                                                    |
|         | MAKLUMAT PEMBAYARAN                                                                          |                                                                                                    |                                |   |                                                                                    |
|         | FREKUENSI POTONGAN                                                                           | BULANAN                                                                                                    |                                |   |                                                                                    |
|         | JENIS POTONGAN                                                                               | DIRECT DEBIT SIMPANAN SSPN-I PLUS                                                                                                    |                                |   |                                                                                    |
|         | BAYARAN/DEPOSIT PENDAFTARAN                                                                  | RM 1.00                                                                                                    |                                |   |                                                                                    |
|         | ** DEPOSIT PENDAFTARAN ADALAH RM 1.0                                                         | AKAN DIPULANGKAN KE AKAUN SIMPANAN PTPTN ANDA.                                                                                                    |                                |   |                                                                                    |
|         |                                                                                              |                                                                                                    |                                |   |                                                                                    |
|         |                                                                                              | REMBA                                                                                                    | PENGESAHAN MAKLUMAT AKAUN BANK |   |                                                                                    |
|         | PTF                                                                                          | TABUNG<br>Pendidikan<br>TN Online Payment Gateway                                                                                                    |                                |   | Isikan maklumat emel<br>peribadi<br>Klik pada pilihan senarai<br>bank untuk tujuan |
|         | Pilih Kaedah Ba                                                                              | yaran                                                                                                    |                                |   | pembayaran                                                                         |
|         | Ringkasan Uru:                                                                               | FPX Perbankan Internet FPX                                                                                                    | •                              |   | Klik <b>TERUSKAN</b> untuk<br>pembayaran FPX                                       |
|         | Amalin Bayara                                                                                | : RM 50.00                                                                                                    |                                |   | . ,                                                                                |
|         | Prindun bayara                                                                               |                                                                                                    |                                |   |                                                                                    |
|         | Bayaran Untuk                                                                                | DIRECT DEBIT SIMPANAN SSPN-I PLUS                                                                                                    |                                |   |                                                                                    |
|         | No Rujukan<br>Pembayaran                                                                     |                                                                                                    |                                |   |                                                                                    |
|         | Alamat Emel                                                                                  |                                                                                                    |                                |   |                                                                                    |
|         | 2                                                                                            |                                                                                                    |                                |   |                                                                                    |
|         |                                                                                              |                                                                                                    |                                |   |                                                                                    |
|         | Sila Pilih Bank                                                                              |                                                                                                    |                                |   |                                                                                    |
|         | SILA PILIH                                                                                   |                                                                                                    | ×                              |   |                                                                                    |
|         |                                                                                              |                                                                                                    |                                |   |                                                                                    |
|         |                                                                                              | TERUSKAN                                                                                                    |                                |   |                                                                                    |
|         | I fully understan<br>acknowledge th<br>be debited from<br>purpose of appl<br>the RM1.00 subj | d and agree to the Terms & Condition of Direct Debit services and I<br>t upon successful completion of this online application, RM1.00 shall<br>my selected account to ensure the said account is active for the<br>cation for this service. Please note that at it is sole discretion may relate<br>cit to its own Terms & Condition. Please contact for further details." | nd                             |   |                                                                                    |
|         |                                                                                              |                                                                                                    |                                |   |                                                                                    |

|                                                                                                    |                                                                                                    |                                                                                                    | Keterangan                                             |
|----------------------------------------------------------------------------------------------------|----------------------------------------------------------------------------------------------------|----------------------------------------------------------------------------------------------------|--------------------------------------------------------|
|                                                                                                    |                                                                                                    |                                                                                                    |                                                        |
| MAKI LIMAT TRANSAKSI                                                                                                    |                                                                                                    |                                                                                                    | Paparan Resit setelah                                  |
|                                                                                                    |                                                                                                    |                                                                                                    | pembayaran FPX berjaya                                 |
|                                                                                                    | TRANSARSI PEMDATARAN DERJATA                                                                                                    |                                                                                                    | dilakukan                                              |
| NO RUJUKAN PEMBAYAKAN                                                                                                    |                                                                                                    |                                                                                                    | ullakukali                                             |
| NO AKAUN SSPN-I PLUS                                                                                                    | 251.044                                                                                                    |                                                                                                    |                                                        |
| PAREJ                                                                                                    | DIDECT DEDIT SIMDAMAN SCOM DUIS                                                                                                    |                                                                                                    |                                                        |
| BAYARAN UNTUK                                                                                                    | DIRECT DEBIT SIMPANAN SSPNI-PLOS                                                                                                    |                                                                                                    |                                                        |
| JUMLAH BAYARAN                                                                                                    | RM 1.00                                                                                                    |                                                                                                    | Klik PAPAR RESIT untuk                                 |
| PENGENDALI TAKAFUL                                                                                                    | HONG LEONG MSIG TAKAFUL (HLMT)                                                                                                    |                                                                                                    |                                                        |
| AMAUN POTONGAN                                                                                                    | RM 50.00                                                                                                    |                                                                                                    | paparan resit                                          |
| BANK                                                                                                    | SBI BANK A                                                                                                    |                                                                                                    |                                                        |
| FPX TXN ID                                                                                                    |                                                                                                    |                                                                                                    |                                                        |
| TARIKH BAYARAN                                                                                                    | 25-May-2021 02:27:49 PM                                                                                                    |                                                                                                    |                                                        |
|                                                                                                    |                                                                                                    |                                                                                                    |                                                        |
| SSPN-i Phin ONLINE                                                                                                    | etya liwawdev ptyta gov.my aproplanoslane reni3 VDIwM(                                                                                                    | Print 1 sheet of paper<br>1933000<br>1001083                                                                                                    | Klik <b>Print</b> untuk membuat                        |
| TABUING TINIKADANAN TABUNG PERDEDIKAN TENGDI<br>Tingkat Baseh, Manuar PTTN, Bite O, Magan A<br>No 12, Jatan Yap Kwan Seng, 50480 Kuata Lung                                                                                                    | ventus II. Faisc 02-21803000<br>av. Aduan: https://saduan.ptpin.gov.my                                                                                                    | Destination 1931263                                                                                                    | сетакап permohonan yan                                 |
|                                                                                                    |                                                                                                    | HP LaserJet M607 M608 M 🗸                                                                                                    | telah beriava                                          |
| RESITRASI                                                                                                    | A1                                                                                                    | Copies                                                                                                    |                                                        |
| Diterios Daripede :                                                                                                    | "TANFA<br>No Rest PRASANGKA"                                                                                                    | 1 0                                                                                                    |                                                        |
|                                                                                                    | T20210000111297<br>Tarikh 25/05/2021                                                                                                    | Orientation                                                                                                    |                                                        |
|                                                                                                    | Paraj DELMA                                                                                                    | ANGKA"                                                                                                    |                                                        |
| Uruariaga : SIMPANAN SSPNJ PLUS (DIRECT DEBIT)                                                                                                    |                                                                                                    | Portrait Landscape 10111297                                                                                                    |                                                        |
| 1028 SIMPANAN TUNAI                                                                                                    | RM 0.00                                                                                                    | Pages RM 1.00                                                                                                    |                                                        |
| 1084 SUBSINGUN KINGERUL TUNNI<br>1088 APUNGAN                                                                                                    | R00 1.00                                                                                                    | All V                                                                                                    |                                                        |
|                                                                                                    |                                                                                                    |                                                                                                    |                                                        |
| ini adalah ostakan berkomputer dan tidak memerjukan tandatangan. Sila ser<br>dianonan berui laouati Pertadanan dihertahu sebarana kerila                                                                                                    | teir penyata mi dengan teitit. Segala tutin dan baki tenabut<br>an dalam masa 14 bari dari terlih senada mi                                                                      | Color mode                                                                                                    |                                                        |
|                                                                                                    |                                                                                                    | Black and white v 0.00                                                                                                    |                                                        |
|                                                                                                    |                                                                                                    | 0.00                                                                                                    |                                                        |
|                                                                                                    |                                                                                                    | More settings                                                                                                    |                                                        |
|                                                                                                    |                                                                                                    | Print using the pertem dialog                                                                                                    |                                                        |
|                                                                                                    |                                                                                                    | Frink Using the system dialog                                                                                                    |                                                        |
|                                                                                                    |                                                                                                    |                                                                                                    |                                                        |
|                                                                                                    |                                                                                                    | an tarikh                                                                                                    |                                                        |
|                                                                                                    |                                                                                                    |                                                                                                    |                                                        |
|                                                                                                    |                                                                                                    |                                                                                                    |                                                        |
|                                                                                                    |                                                                                                    |                                                                                                    |                                                        |
|                                                                                                    |                                                                                                    |                                                                                                    |                                                        |
|                                                                                                    |                                                                                                    |                                                                                                    |                                                        |
|                                                                                                    |                                                                                                    | Print Cancel                                                                                                    |                                                        |
| 1 of 1                                                                                                    | 25/5/2021, 2:27 pm                                                                                                    |                                                                                                    |                                                        |
|                                                                                                    |                                                                                                    |                                                                                                    |                                                        |
|                                                                                                    |                                                                                                    |                                                                                                    |                                                        |
|                                                                                                    |                                                                                                    |                                                                                                    |                                                        |
| TABUNG PERSONAN REPORT FEDO                                                                                                    | KAN TINGGI KASIONAL                                                                                                    | Genter (32.193300)<br>Jain (73.19137)                                                                                                    | Paparan Resit bagi                                     |
| TABUNG<br>Pershaanan tabung pendi<br>Tegad Baait, Maras PTPIN, B<br>No 12, Jaan Yao Keen Seg, 504                                                                                                    | KAN TINGGI MASIONAL<br>8 D, Magan Awanan II,<br>7 Kalal Langur.                                                                                                    | Caretine (3.2.1933000<br>Fails; 0.3.2.1931283<br>Advant, https://eadvant.ptg/m.gov.my                                                                                                    | Paparan Resit bagi<br>permohonan yang telah            |
| PERBADANAN TABLING PENDI<br>Pendididikan<br>No 12, Jalan Yap Keen Song, 504                                                                                                    | KAN TINGGI MASIONAL<br>8 D, Magan Annua II,<br>2 Kalal Lumpu:<br>RESIT RASMI                                                                                                    | Caretine (32.21933000<br>Fails: (32.21931363<br>Aduan: https://eaduan.ptpin.gov.my                                                                                                    | Paparan Resit bagi<br>permohonan yang telah<br>berjaya |
| PERBADANAN TABUNG PENDI<br>Tayat Banah, Manas PTPTA, B<br>Tayat Banah, Manas PTPTA, B<br>No 12, Jalan Yao Kena Sang, Soli                                                                                                    | RAN TINGGI NASIONAL<br>8 D. Magan Anman II.<br>7 Kunis Lumpu:<br>RESIT RASMI                                                                                                    | Careline (3.2.1933000<br>Fails (3.2.1933283<br>Aduan: https://webaan.ptpin.gov.my                                                                                                    | Paparan Resit bagi<br>permohonan yang telah<br>berjaya |
| PERBADANAN TABUNG PERDA<br>Taplat Bawah, Marara PTPTA, B<br>No 12, Jalan Yao Kean Seng, 504<br>Diterima Daripada :                                                                                                    | KAN TINGI MASIONAL<br>8 D. Mogan Aurus II.<br>O Kalai Lumpu:<br>RESIT RASMI                                                                                                    | Careline (3.2.1033000<br>Faits (3.2.1031283<br>Aduan: https://exbass.pt/pti.gov.my<br>                                                                                                    | Paparan Resit bagi<br>permohonan yang telah<br>berjaya |
| PERBADANAN TABUNG PENDI<br>Topat Banch, Maran PTPTR, B<br>No 12, Jalan Yap Kaun Song, Sold<br>Diterima Daripada :                                                                                                    | KAN TINGGI MASIONAL<br>8 D. Magan Annua II.<br>O Kalal Lumpu:<br>RESIT RASMI                                                                                                    | Caretine (32.1913/00)<br>Fails (32.1913/83)<br>Adum: Telps://eedaam.plpin.gov.my<br>*2AAPPA.PRASANGKA*<br>his-fiend: T2011000111297<br>Tankh: 22.092/2021<br>Amana: Rel 1.00                                                                                                    | Paparan Resit bagi<br>permohonan yang telah<br>berjaya |
| Contract Contract Con | KAN TINCO MARONAL<br>R D. Magan Awrau B,<br>O Kaisla Lampac<br>RESIT RASMI                                                                                                    | Carefine 03.2103000<br>Fails: 03.21031263<br>Adum: https://eedaan.ptpin.gov.my<br>TUNPA PRALANKIKA*<br>No Filters: 120/1000/11297<br>Tankh : 22.05/2021<br>Amaus: RM 150<br>Pailey : DELMA                                                                                                    | Paparan Resit bagi<br>permohonan yang telah<br>berjaya |
| PERIADANAN TABUNG PENDO<br>Tripid Bandi, Manas PTITIN, B<br>Tripid Bandi, Manas Seng, 504<br>to 12, visitin Yao Keuni Seng, 504<br>Diterima Daripada :                                                                                                    | KAN TINGGI MABIONAL<br>A D, Magan Anman R,<br>O'Kanla Lumpar.<br>RESIT RASMI                                                                                                    | Caretine (3-21933000<br>Fails: 03-21931283<br>Advant: https://readvant.ptpin.gov.my<br>Tbankint: 12/2010000111287<br>Tankint: 22-0602021<br>Amaura: 180-100<br>Paleg: DELMAR                                                                                                    | Paparan Resit bagi<br>permohonan yang telah<br>berjaya |
| PERADAMIN TABUNG PENDID     Topud Banah, Manan PTPTIN, Bi     to 12, asian Yao Kwan Song, 504     Deterima Daripada :                                                                                                    | RAN TINGGI MASIONAL<br>R D, Magan Avanua II,<br>O Kalila Lungoz.<br>RESIT RASMI                                                                                                  | Ceretine (3.2.1033000<br>Fails (3.2.1031283<br>Aduar: https://exbain.ptpin.gov.my<br>"DAPA PRAJANCKA"<br>No Rext : 72010000112397<br>Teshin : 24050221<br>Amsun : RM 150<br>Paeleg : DELMA                                                                                                    | Paparan Resit bagi<br>permohonan yang telah<br>berjaya |
| Contract Contract Contrac      | KAN TINGI MASIONAL<br>R D, Mogar Avana II,<br>O Kalai Lumpz<br>RESIT RASMI                                                                                                    | Careiran (3.2.103300)<br>Fais (3.2.1031283<br>Adam: Hitps://exbans.pt/str.gov.my<br>                                                                                                    | Paparan Resit bagi<br>permohonan yang telah<br>berjaya |
| CONTRACTOR STATE      CONTRACTOR      CONTRACTOR      CON      | KAN TINCI IMMONAL<br>R D. Magan Awrau B,<br>O Kalal Lampa:<br>RESIT RASMI                                                                                                    | Caretine (3.2.1913/00)<br>Fails (3.2.1913/16)<br>Aduan: Hitps://eadaan.pipin.gov.my<br>"TAMPA PRASANGKA"<br>his-fiend: T20110001112/7<br>Tanih: 24.062/2021<br>Aranh: 1814.160<br>Paileg: DELMA<br>RM 0.00                                                                                                    | Paparan Resit bagi<br>permohonan yang telah<br>berjaya |
| Contract Contract Contrac      | RAN TINGGI MASIONAL<br>R D, Mogan Avanua II,<br>O Rusia Lumpu:<br>RESIT RASMI                                                                                                    | Coreiron: 63.21033000<br>Fais: 03.21031283<br>Aduan: Hitps://exbans.pt/pti.gov.my<br>TAMAN PRALAMICKA<br>Hel Timat: 21.2000/11297<br>Amauna: Rel 1.00<br>Paierg: DELINA<br>RM 0.00<br>RM 0.00<br>RM 1.00                                                                                                    | Paparan Resit bagi<br>permohonan yang telah<br>berjaya |
| Control Control C      | KAN TINCCI MARCMAL.<br>R D. Magan Averue B.<br>O Kalala Lumpur.<br>RESIT RASMI                                                                                                   | Caretine (3.2.1913303)<br>Faits (3.2.1913783)<br>Adum: https://eadaan.pt/sti.gov.my<br><b>************************************</b>                                                                                                    | Paparan Resit bagi<br>permohonan yang telah<br>berjaya |
| PERSADAMAN TABUNG PENDID     Topol Banet, Marura PTPIR, B     Topol Banet, Marura PTPIR, B          | KAN TINGCI MASIONAL.<br>R D, Magan Anmon R,<br>O Kalisi Lumpar.<br>RESIT RASMI<br>mate penyeta se dengen tetti. Segata batir dan bati tersebut dianggap betut kac<br>penyeta se. | Coreline (3.2.193300)<br>Fais (3.2.193328)<br>Aduan: https://readam.ptpin.gov.my<br><b>***********************************</b>                                                                                                    | Paparan Resit bagi<br>permohonan yang telah<br>berjaya |
| PERSADANAN TABUNG PENDE<br>Topol Bands, Marca PTPIN, B<br>No 12, Jalan Yao Koeni Song, Soli<br>Determa Daripada     Communication of the Solid Solid Soli    | RAN TINCCI MAICHAL<br>B D, Magan Annua R,<br>Picata Lumpz:<br>RESIT RASMI<br>resk penyala m dengen fallt. Seguite baltr dan balt tensebut dianggap betul kec<br>penyata mi.      | Coreiron (3.2.193300)<br>Fais: 0.3.1193283<br>Aduan: https://readuain.pdpin.gov.my<br><b>TEMPA PRALANCIAC</b><br>Teatra Teatra Teatra<br>Main State State S | Paparan Resit bagi<br>permohonan yang telah<br>berjaya |